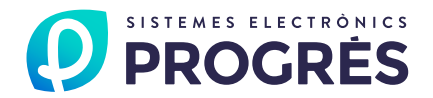

# AGRÓNIC WEB

Agrónic Web es la herramienta ideal para el análisis y optimización del riego y la fertilización a través del navegador del ordenador o tableta.

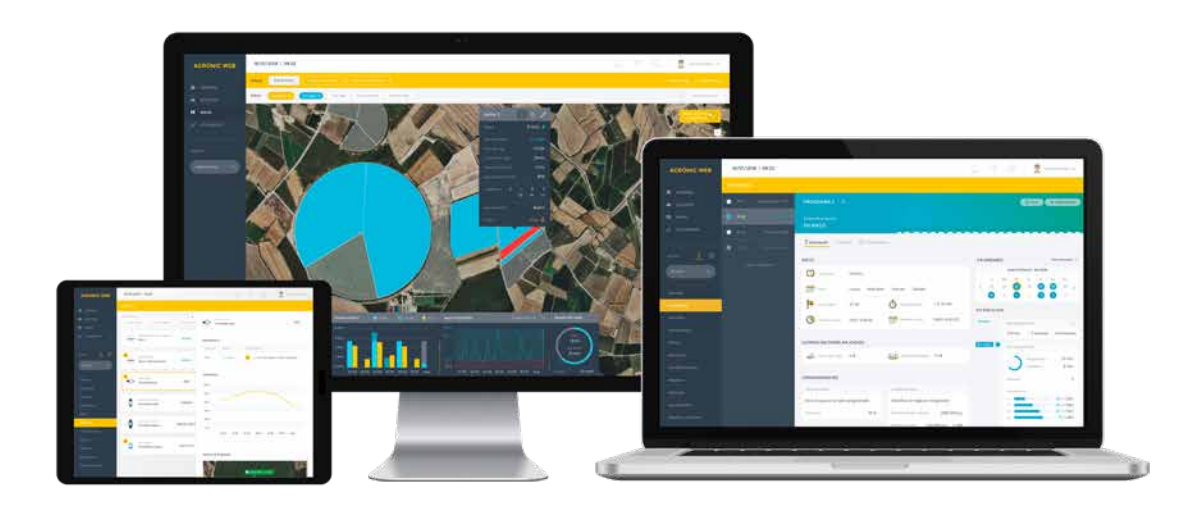

### Prestaciones

- **Mapa interactivo,** en el que se puede consultar el estado de sectores, módulos externos y sensores, y actuar sobre todos ellos.
- **Consulta, edición y configuración** de programas, sectores, pívots, módulos externos, fertilizantes, filtros, sensores y condicionantes.
- **Registro e historial ilimitado** para cuenta profesional, o de los últimos 7 días en cuenta básica.
- **Gráficas por sector** del estado del balance hídrico (ETc Riego aplicado Lluvia) y del agua disponible (sensores de contenido en agua en suelo, relativizados).
- Órdenes manuales directas para iniciar o parar, dejar fuera de servicio o suspender programas, sectores, condicionantes, filtros, pívots y el equipo en general.
- Avisos mediante notificaciones de averías y registros importantes.
- **Gestión multiusuario**, el usuario principal puede crear varios sub-usuarios para darles permisos diferentes sobre todos sus equipos
- Y próximamente, datos sobre estaciones meteorológicas y satélites.

# Descripción

El Agrónic Web recoge información del estado de sensores (suelo, planta, clima y consumos) conectados a programadores, y de datos provenientes de API's, y los procesa para visualizarlos a través de gráficas y registros.

El usuario puede analizar los datos representados, y determinar y realizar el tipo de riego más adecuado para su cultivo.

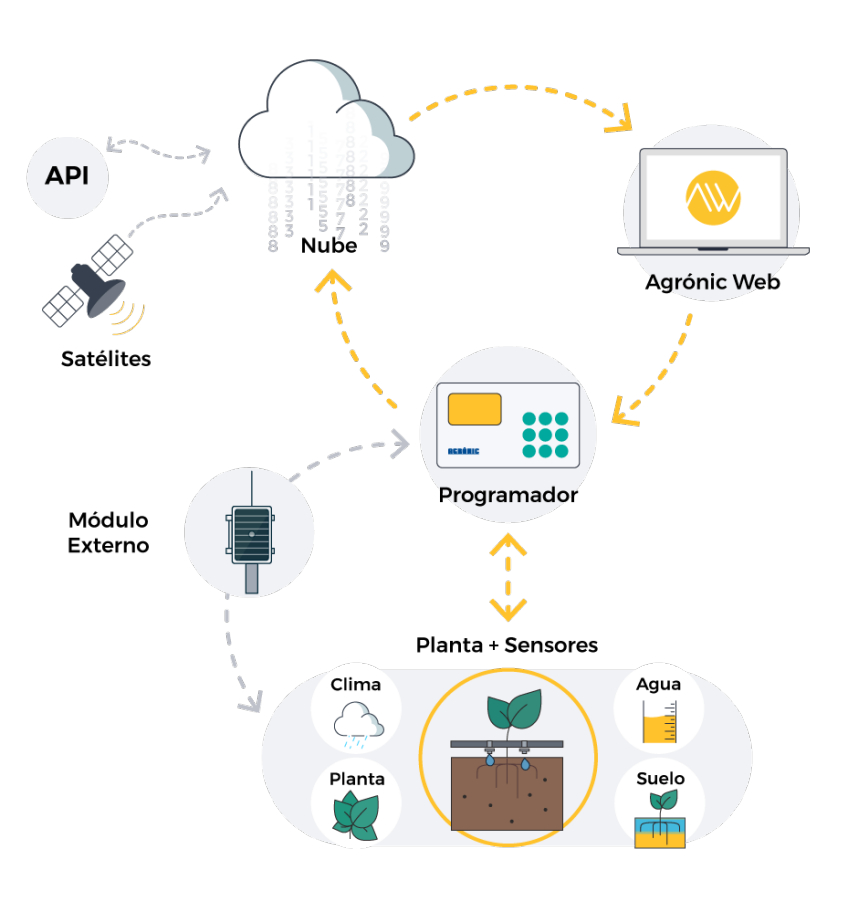

# Requisitos técnicos

El Agrónic Web está disponible para los equipos Agrónic 2500, Agrónic 4000 v3, Agrónic 5500, Agrónic 7000 y Agrónic Bit.

Para utilizar el Agrónic Web deberá disponer de un equipo con las opciones requeridas, configurarlo, y darlo de alta en la nube.

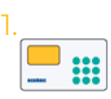

Equipos y opciones

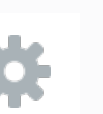

Configurar

el equipo

Dar de alta el equipo en la

nube

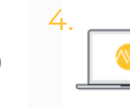

Acceder a las

aplicaciones

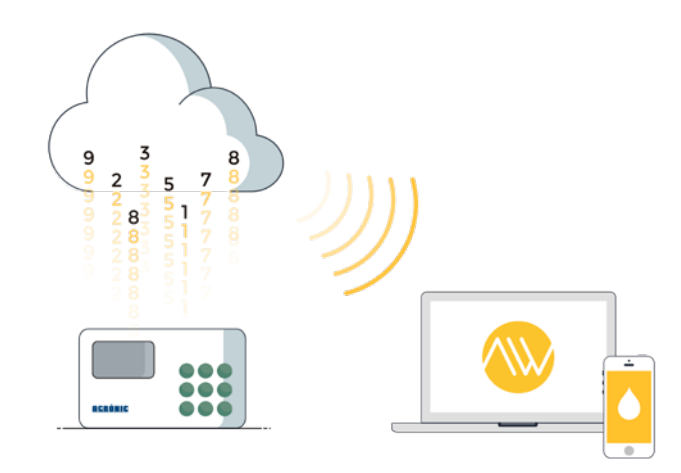

Consulte los pasos a seguir y precios a través de:

- El manual "Pasos a seguir para utilizar el Agrónic APP o el Agrónic Web".
- O escribiendo: progres.es/pasosaseguir en el navegador del ordenador.

# Tipos de cuenta

Disponemos de dos tipos de cuenta para el uso del Agrónic Web, la cuenta básica y la cuenta profesional.

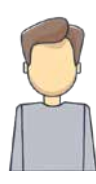

### Cuenta básica

Ideal para trabajar con las funciones básicas del equipo: consulta, edición y configuración, con diferentes opciones de visualización, incluyendo mapas.

#### Cuenta profesional

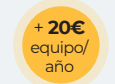

Ideal para gestionar un mayor volumen de datos de riego y sensores dado que, además de las funciones propias de la cuenta básica, incorpora prestaciones más específicas tipo:

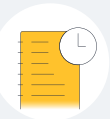

Registro

ilimitado

de datos

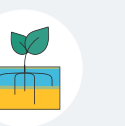

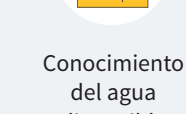

onocimiento Crea del agua de m disponible sub-u por sector por e

Creación de más de 3 sub-usuarios por equipo

Más vistas de mapas

Datos del déficit de presión de vapor (DPV)

Conocimiento del balance hídrico /) por sector

Cálculos de la Evapotranspiración (ETo)

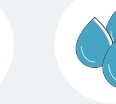

Datos

del punto

de rocío

Lluvia efectiva

Estamos desarrollando más prestaciones de las que le iremos informando a medida que las vayamos incorporando.

# Tipos de usuarios

Existen dos tipos de usuarios para gestionar los equipos, el usuario princial y el sub-usuario.

El usuario principal puede crear varios sub-usuarios a los cuales les podrá dar diferentes permisos para cada uno de sus equipos.

Por ejemplo, en el esquema siguiente, podemos ver que el "Sub-usuario 1" podrá ver, editar y configurar todos los equipos, en cambio, el "Sub-usuario 2" solo podrá consultar dos de los tres equipos, y editar uno de ellos, y el "Sub-usuario 3" solo tendrá permisos de consulta sobre los tres equipos.

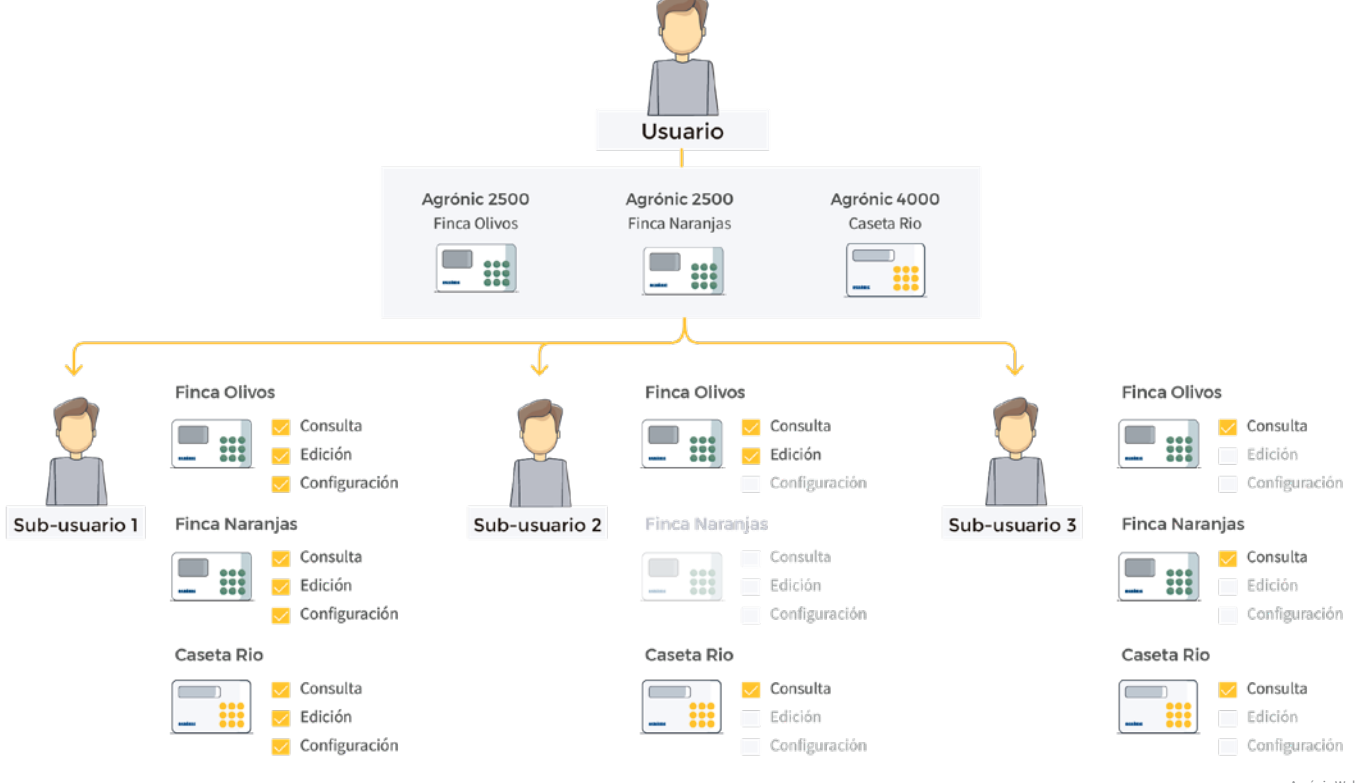

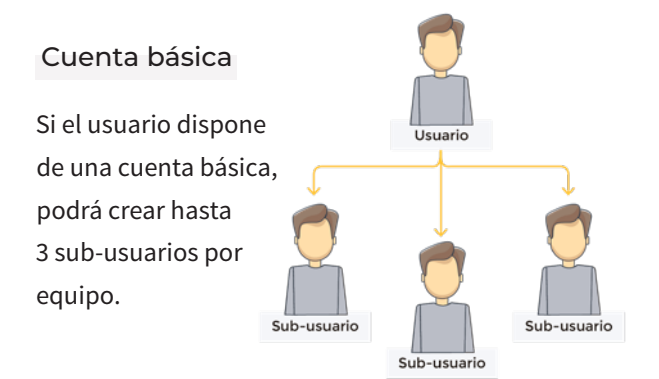

### Cuenta profesional

Si el usuario tiene una cuenta profesional, podrá crear hasta 10 sub-usuarios por equipo, además de dar acceso a un Máster.

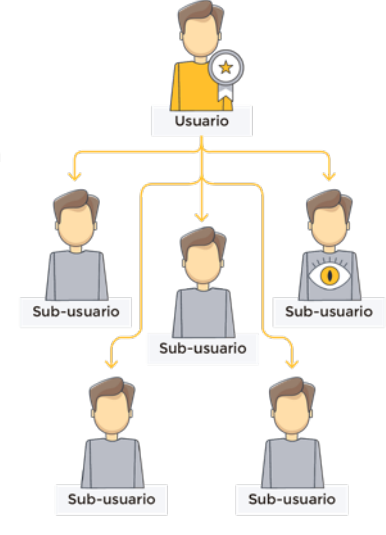

Los másters están pensados para gestores de grandes fincas o agroindustrias.

Por ejemplo, una empresa que gestiona varias explotaciones, puede tener un usuario/gestor en cada una de ellas. Con el Máster, desde las oficinas principales podrá ver el estado de todos los equipos que le hayan facilitado los permisos.

Para poder ser máster, contacte con nosotros para que le acreditemos.

Entregaremos una clave (código) al Máster, que deberá facilitar a los usuarios/gestores de los cuales quiera tener acceso a sus equipos. Los usuarios tendrán que introducir la clave en la sección "Permisos de Máster" del apartado de gestión de usuarios y sub-usuario. Una vez introducida, el Máster ya tendrá acceso.

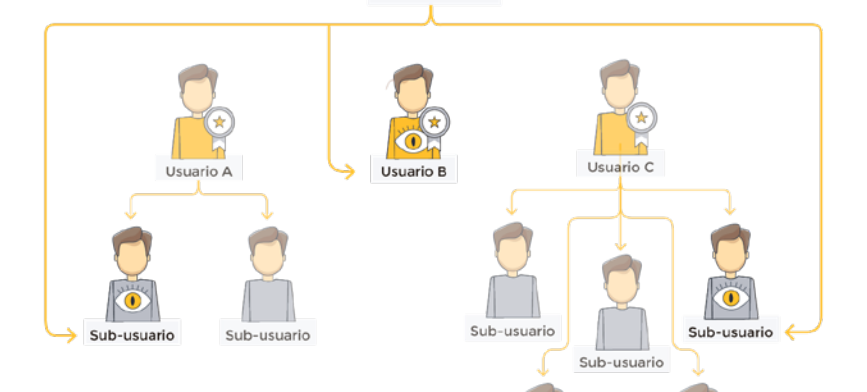

Sub-usuario

Sub-usuario

VL/

Máster

|                 | Usuario administrador | DATOS              |                       |                    |              |              |              |                 |                     |
|-----------------|-----------------------|--------------------|-----------------------|--------------------|--------------|--------------|--------------|-----------------|---------------------|
| $\frown$        | Juan                  | Nombre *           | Jose                  | Contraseña *       | ****         | *****        |              |                 |                     |
|                 | Subusuarios           | Apellidos          | Torres                | Repetir contraseña | * ****       | *****        |              |                 |                     |
| Usuario         | Jose                  | Correo electrónico |                       |                    |              |              |              |                 |                     |
| principal       | Maria                 |                    |                       |                    |              |              |              |                 |                     |
|                 | Jaume                 | PERMISOS DE EQUIPO | os                    |                    |              |              |              |                 |                     |
|                 | + Nuevo subusuario    | Equipo             | Тіро                  | Número série       | Ver          | Editar       | Configurar   | _               |                     |
|                 |                       | A25 - Badina       | A 2500                | 156487535          |              |              |              |                 |                     |
|                 | Ĵ                     | A4 - Peralta       | A 4000                | 561778354          |              |              |              | <del>\</del>    | Permisos del sub-   |
|                 |                       | A4 - Alto Olivos   | A 4000                | 468748638          | $\checkmark$ |              |              |                 | equipos             |
|                 |                       | El Soto            | A 2500                | 576135941          | $\checkmark$ | $\checkmark$ |              |                 |                     |
| Sub-usuarios    |                       | Solrios            | A 4000                | 635497897          |              | $\checkmark$ | $\checkmark$ |                 |                     |
|                 |                       | Almacén Río        | AA 2500               | 641987364          |              |              |              |                 |                     |
|                 |                       | Adormidera         | A 4000                | 156487535          |              |              |              |                 |                     |
|                 |                       | Finca Llitera      | A 4000                | 561778354          | $\checkmark$ |              |              |                 |                     |
|                 |                       | Carles A-2500      | A 2500                | 468748638          |              |              |              |                 |                     |
|                 |                       | PERMISOS DE MASTE  | R                     |                    |              |              |              |                 |                     |
| 4 · Agrónic Web |                       | Recibir permisos   | Introducir clave Mast | er Verificar       |              |              |              | <del>&lt;</del> | — Permisos de Máste |

### Estructura del Agrónic Web

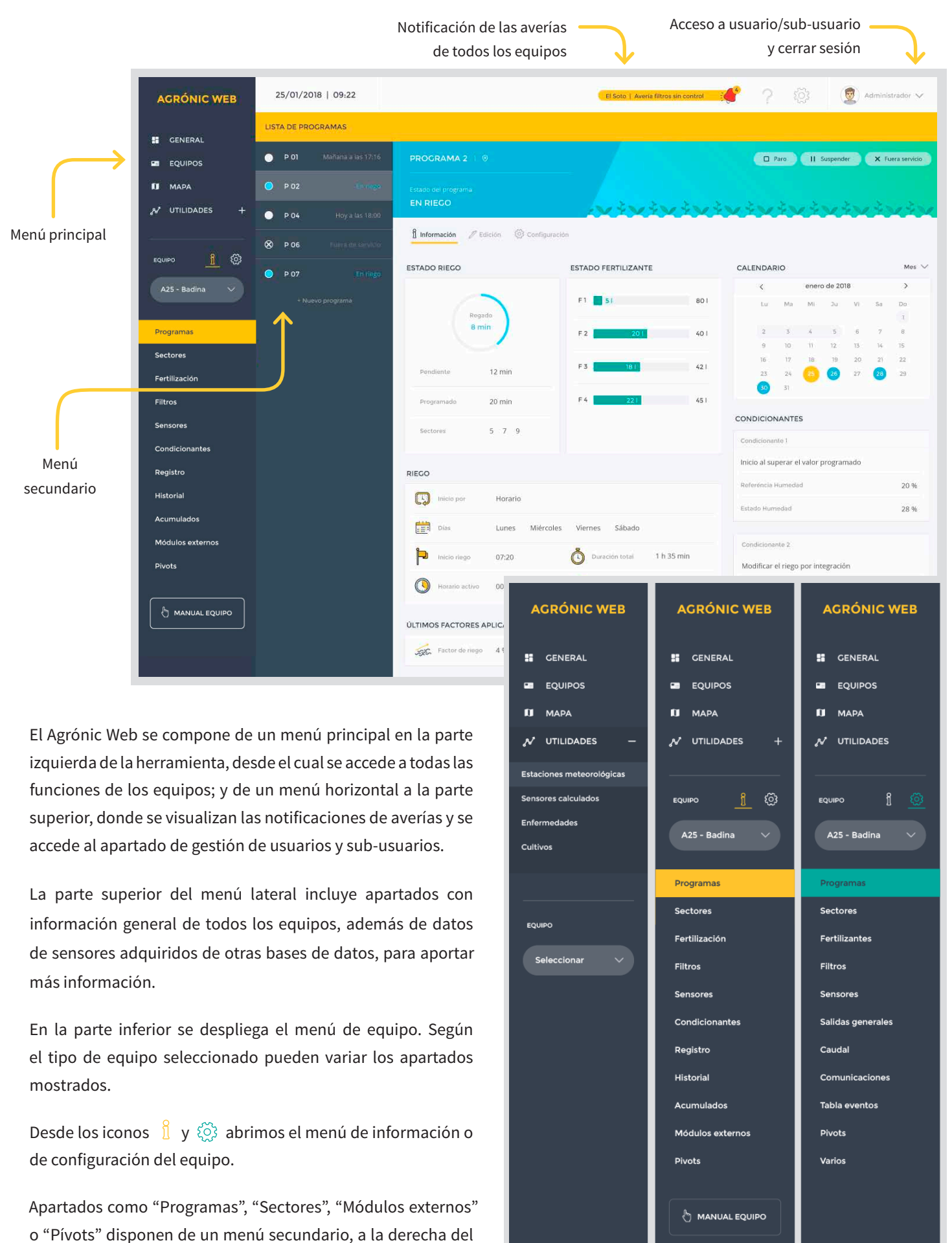

menú principal, para un mejor acceso a la información.

# Equipos

La lista de equipos es de gran utilidad para ver en una única pantalla el estado de todos ellos.

Para cada equipo se muestra su estado, cuántos sectores y programas están asignados, y el número de averías que han ocurrido.

| SE GENERAL |              |                  |          |       |              |             |            |   |
|------------|--------------|------------------|----------|-------|--------------|-------------|------------|---|
| EQUIPOS    | Estado       | Nombre equipo    | N° serie | Tipo  | N° programas | N° sectores | Nº averías | 1 |
| MAPA       | Paro         | A25 - Badina     | 20       | A2500 | 2            | 22          | 0          |   |
|            | En riego     | A4 - Peralta     | 4158     | A4000 | 1            | 54          | 0          |   |
|            | No conectado | A4 - Alto Olivos | 1759     | A4000 | 10           | 1           | 0          |   |
|            | En riego     | El Soto          | 16       | A2500 | 8            | 35          | 10         |   |
|            | En riego     | Solrios          | 6484     | A5500 | 2            | 9           | 0          |   |
|            | No conectado | Almacén Río      | 321      | A2500 | 3            | 12          | 0          |   |
|            | En avería    | Adormidera       | 64       | A5500 | 20           | 22          | 1          |   |

# Mapa

La pantalla de mapas permite ver, gestionar y dar órdenes directas a equipos, sectores, módulos externos y sensores, de una forma más rápida y cómoda sin tener que acceder a sus pantallas específicas.

Desde la barra de mapas, se pueden crear varias vistas para tener acceso directo a las diferentes instalaciones que se tengan o, en una misma instalación, visualizar sectores o complementos diferentes.

Desde la barra de filtros (parte superior) se puede elegir el tipo de información que debe mostrar el mapa: complementos como equipos, módulos externos y sensores; o el estado del riego, el agua disponible, el balance hídrico o el tipo de cultivo de cada sector.

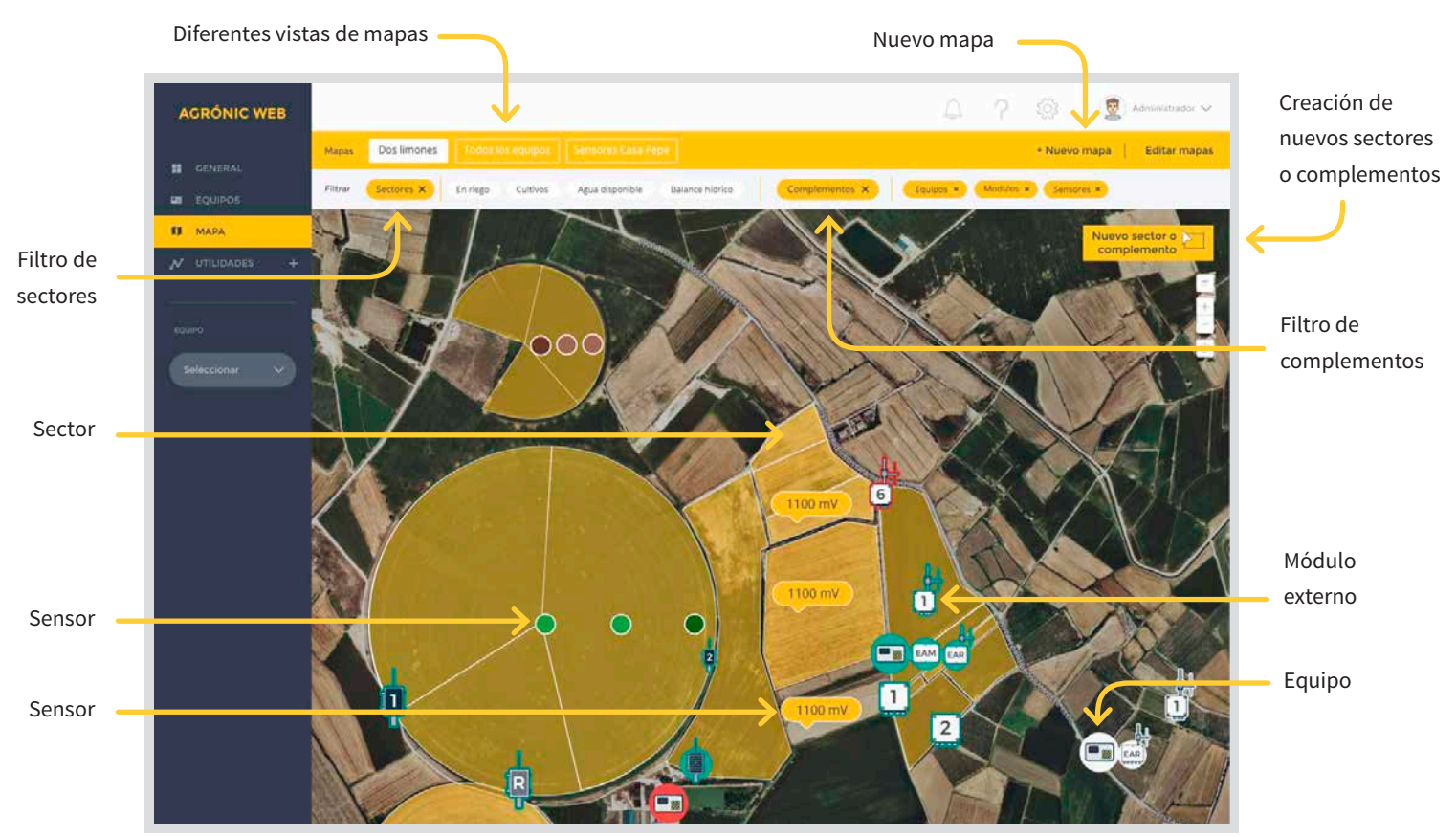

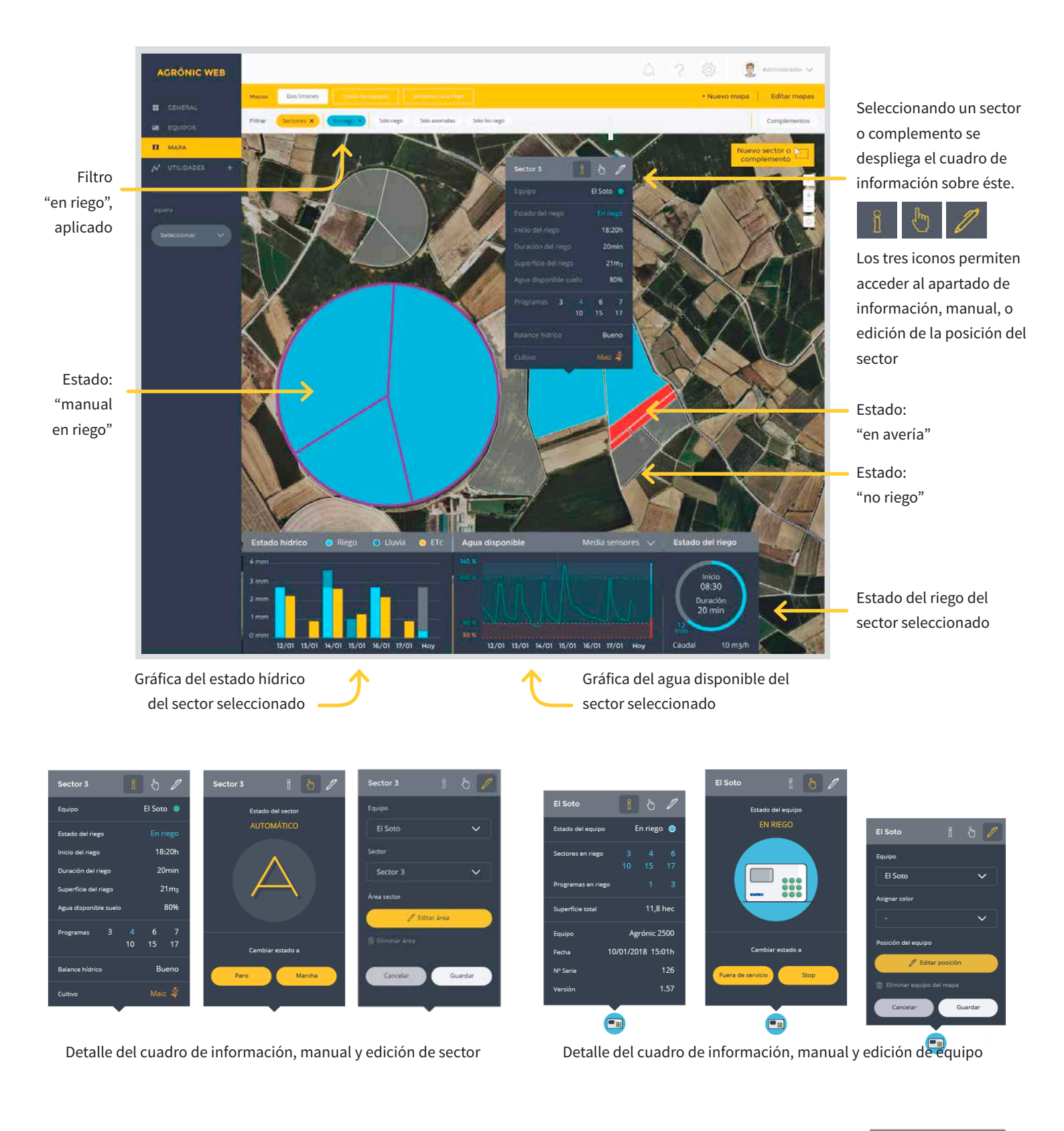

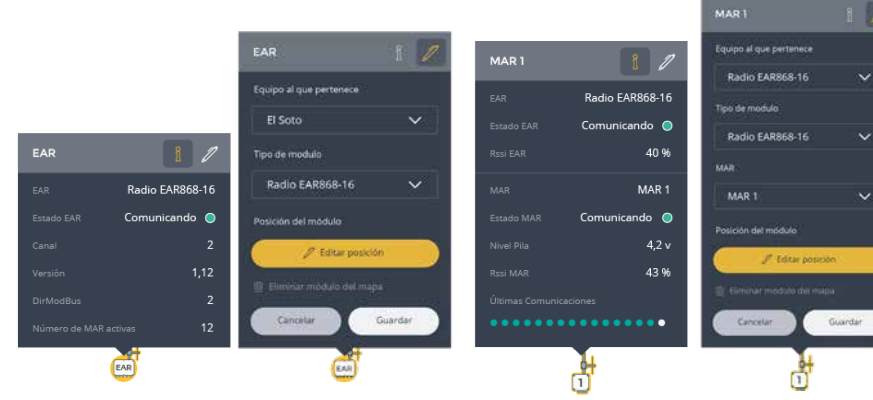

Detalle del cuadro de información y edición de módulos externos

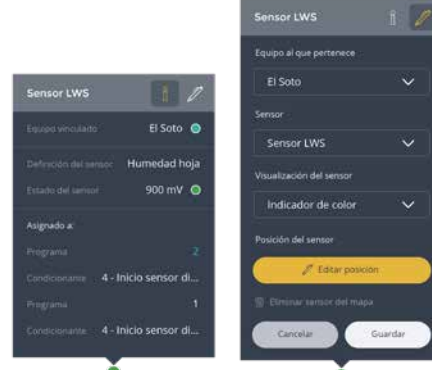

Detalle del cuadro de información y edición de sensores \_\_\_\_

Esta es la vista de agua disponible (sólo para cuenta profesional). A través de una leyenda de colores, podemos saber el estado del agua disponible en cada sector. Además, con el calendario, podemos seleccionar fechas anteriores y ver el historial de un día en concreto.

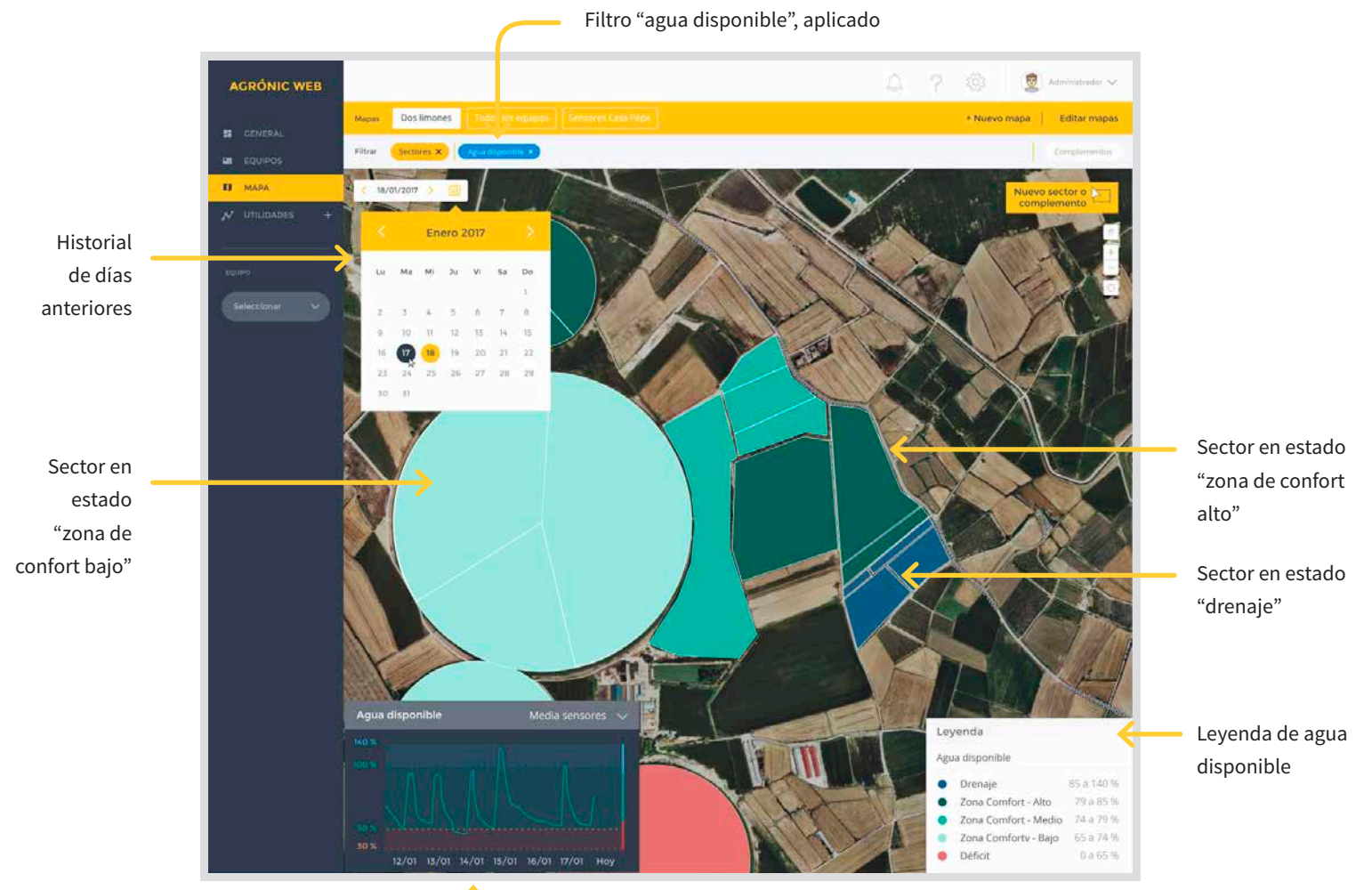

Arrastra el mapa hasta la posición que quieras guardar
Coordenadas del mapa
41.6203581,1.0109841666666666
Nombre del mapa
Escribe el nombre del nuevo mapa
compartir mapa con todos los usuarios?
Compartir mapa con todos los usuarios?
No
Cancelar
Cuerdar mest

### Añadir un complemento

- Para crear un nuevo complemento:
- Pulsar el botón de "nuevo sector o complemento".
- Seleccionamos el tipo de complemento (equipo, módulo externo o sensor)
- Seguimos los pasos dependiendo del tipo de complemento y lo añadimos al mapa.

Gráfica de 7 días del estado del agua disponible del sector seleccionado

### Creación de una vista de mapa

Por defecto, al entrar en la pestaña de mapa, no hay ninguna vista creada. Para crear una vista de mapa:

- Pulse la palabra "+Nuevo mapa" en la parte derecha de la barra amarilla.
- Nos desplazamos por el mapa hasta llegar a la posición que queremos guardar.
- Le damos un nombre al mapa (por ejemplo, el nombre de la finca) y guardamos.

|              | ×        | Selecciona el tino de | ×     | X<br>Selecciona el tipo de sensor |
|--------------|----------|-----------------------|-------|-----------------------------------|
| Selecciona e | l equipo | que quieres añ        | adir  | que quieres añadir                |
| que quieres  | s añadir | Monocable EAM         | ~     | Digital                           |
| El Soto      | <u> </u> | MAM n°2               | ~     | Analógico                         |
| Añadir       |          | Añadir                |       | Contador                          |
|              |          |                       | SSI . |                                   |

#### Dibujar un nuevo sector

Para crear un nuevo sector:

- Pulsar el botón de "nuevo sector o complemento".
- Seleccionamos "Sector".
- Trazamos el área del sector sobre el mapa, y para cerrar el sector, haz clic encima del primer punto creado.
- Escogemos el equipo y el sector al cual

pertenece, y ya tendremos disponible toda la información del sector sobre el mapa.

# Utilidades

La pantalla de utilidades se encuentra en desarollo, y estará disponible solo para la cuenta profesional. En ella se mostrarán datos de estaciones meteorológicas, información de sensores calculados tipo agua disponible, ETo, balance hídrico, déficit de presión de vapor y datos del punto de rocío, además de información sobre enfermedades.

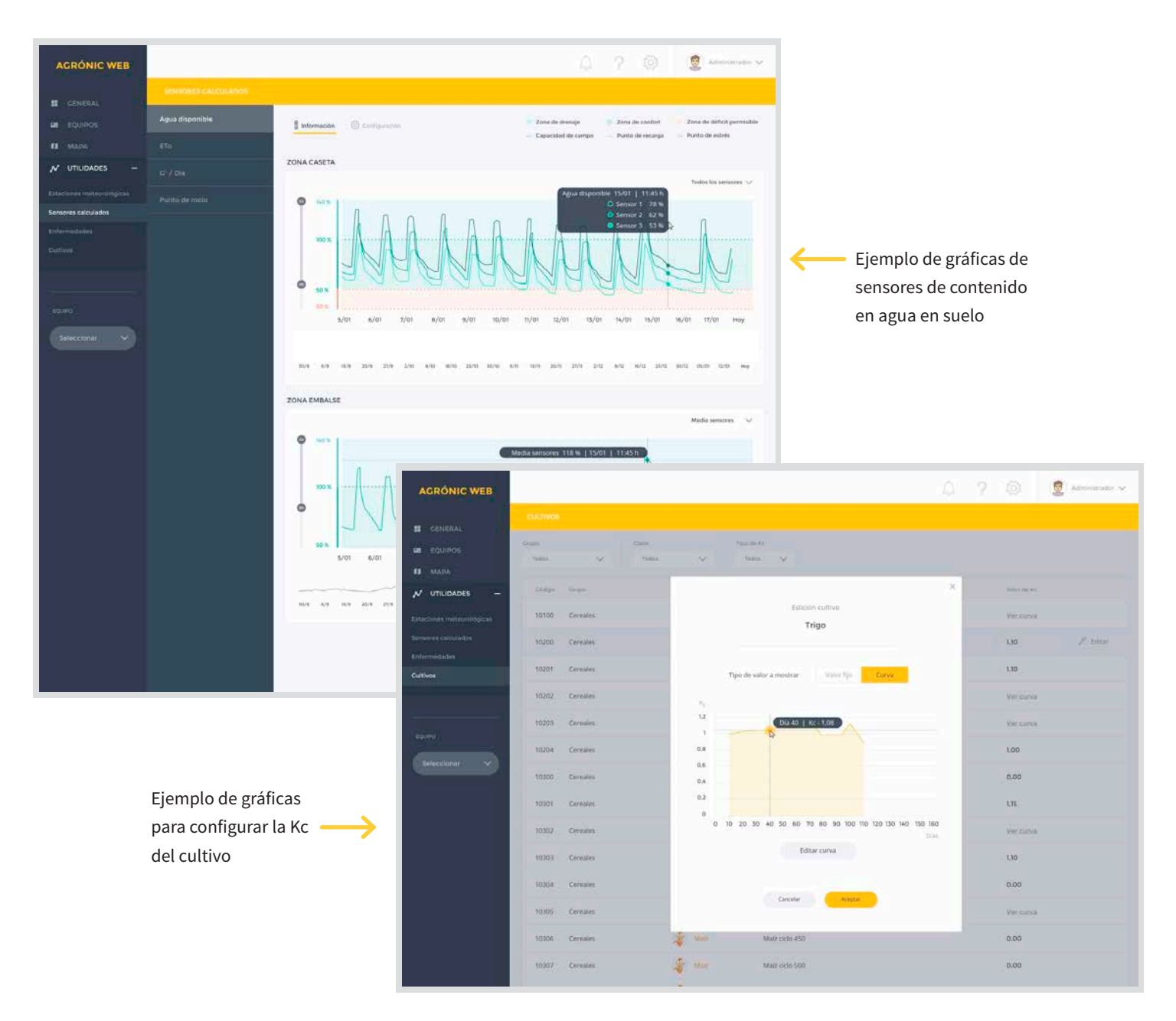

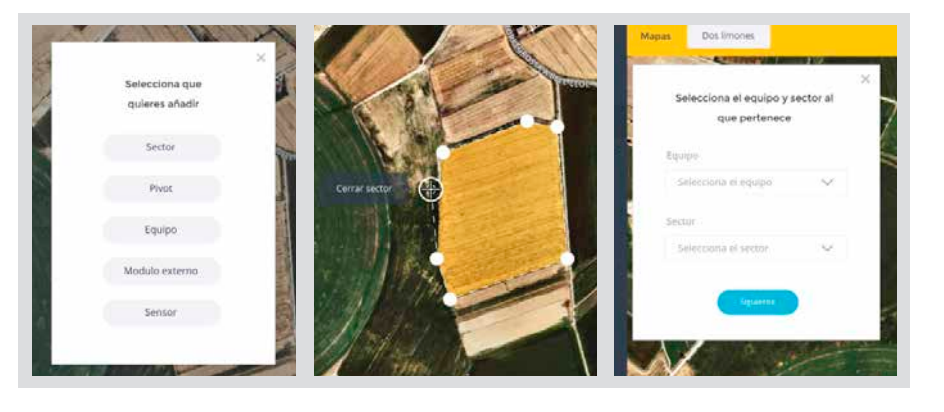

# Programas

Cuando vamos al apartado de Programas del menú de equipo, se abre un menú secundario dónde se muestran los programas que están en riego, en paro, si están en fuera de servicio, y cuándo será su próximo riego.

En una sola pantalla aparece toda la información relevante del programa seleccionado: los sectores que tiene asignados, el estado de los fertilizantes que aplica, las condiciones de inicio, su registro detallado y si tiene condicionantes asignados.

Según el tipo de equipo la información a mostrar puede variar.

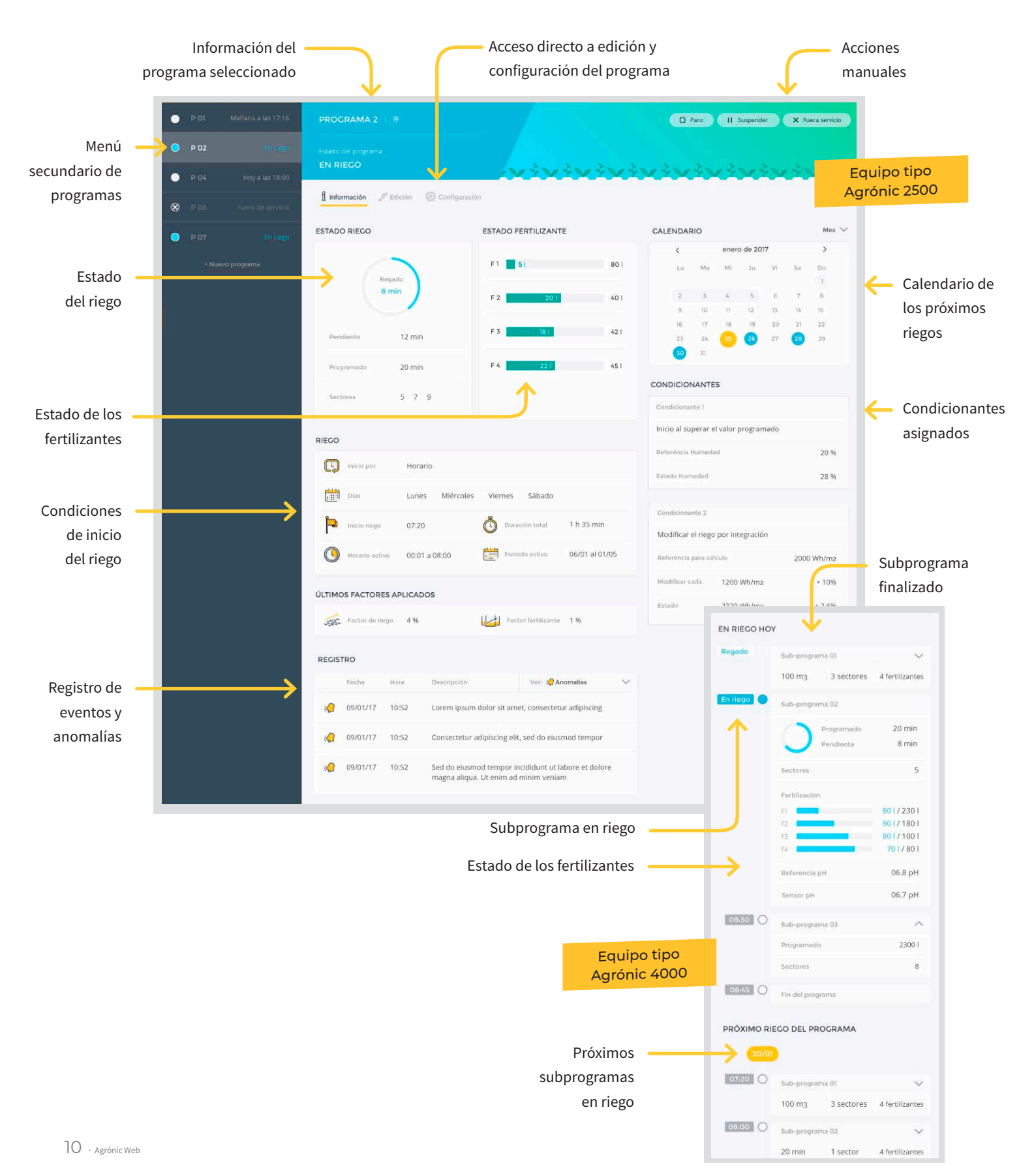

### Sectores

AGUA DISPONIBLE

Zona de drenaje

Capacidad de campo

Zona de confort

Punto de recarga

Zona de déficit permisible

Punto de estrés

Cuando vamos al apartado de Sectores, en el menú secundario aparecen los sectores que se usan en el equipo, visualizándose su estado de riego. Seleccionando un sector, se tiene información del estado del riego, su caudal instantáneo y la cantidad de fertilizante que está inyectando. Se informa del programa que lo ha activado y previsión de los próximos programas que lo usarán. Permite hacer acciones manuales directas sobre cada sector.

Dispone de gráficas del estado del riego, lluvia y agua disponible (este último sólo para cuenta profesional).

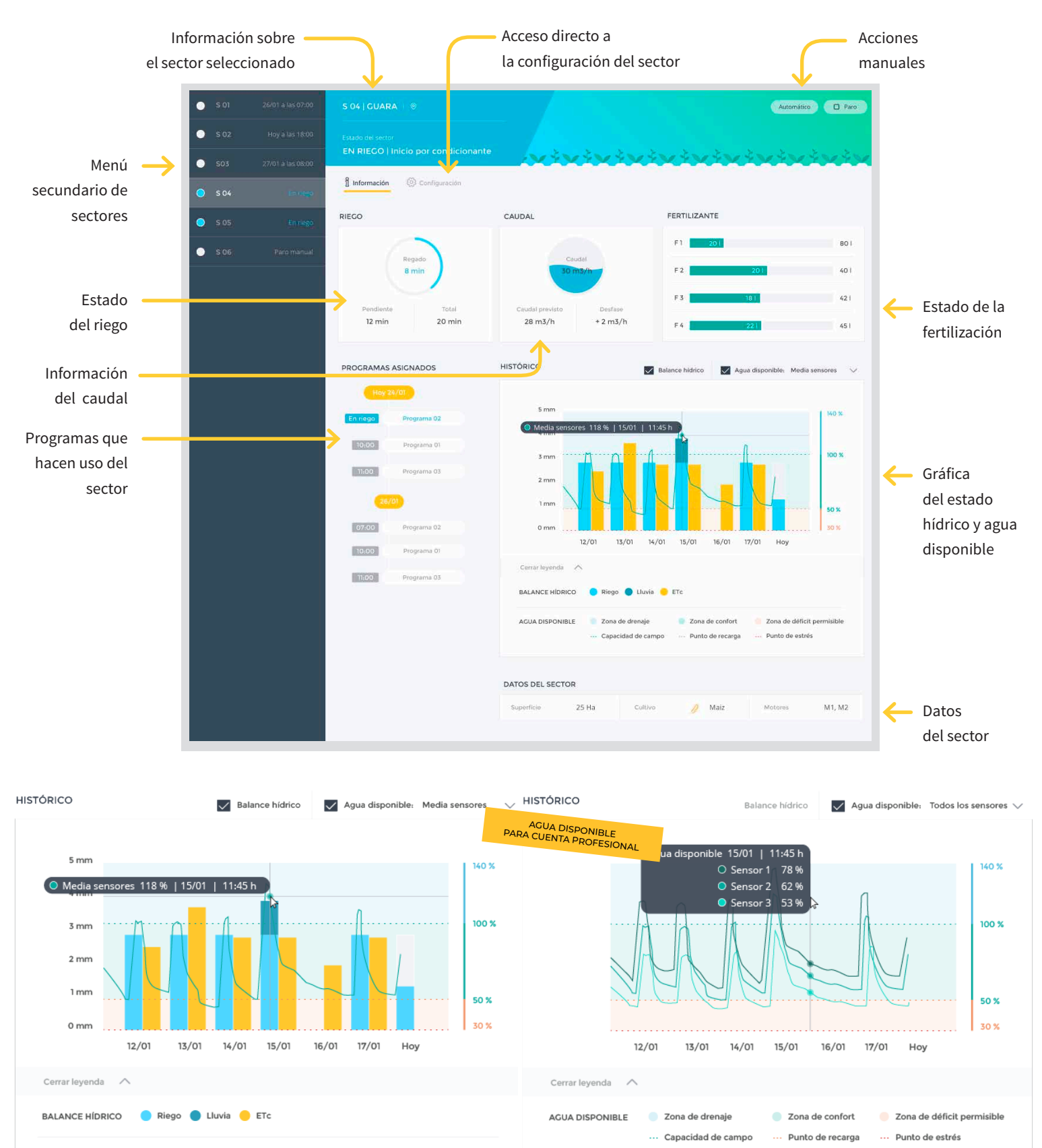

# Fertilización

En este apartado se presenta la información referente a la fertilización: lectura de pH y CE del agua, tipo de fertilización y aplicación que se está utilizando, el programa en curso que la controla, información del pre-riego, riego y post-riego, cantidad programada de cada fertilizante, estado actual de dosificación. También se muestra un registro de todos los fertilizantes.

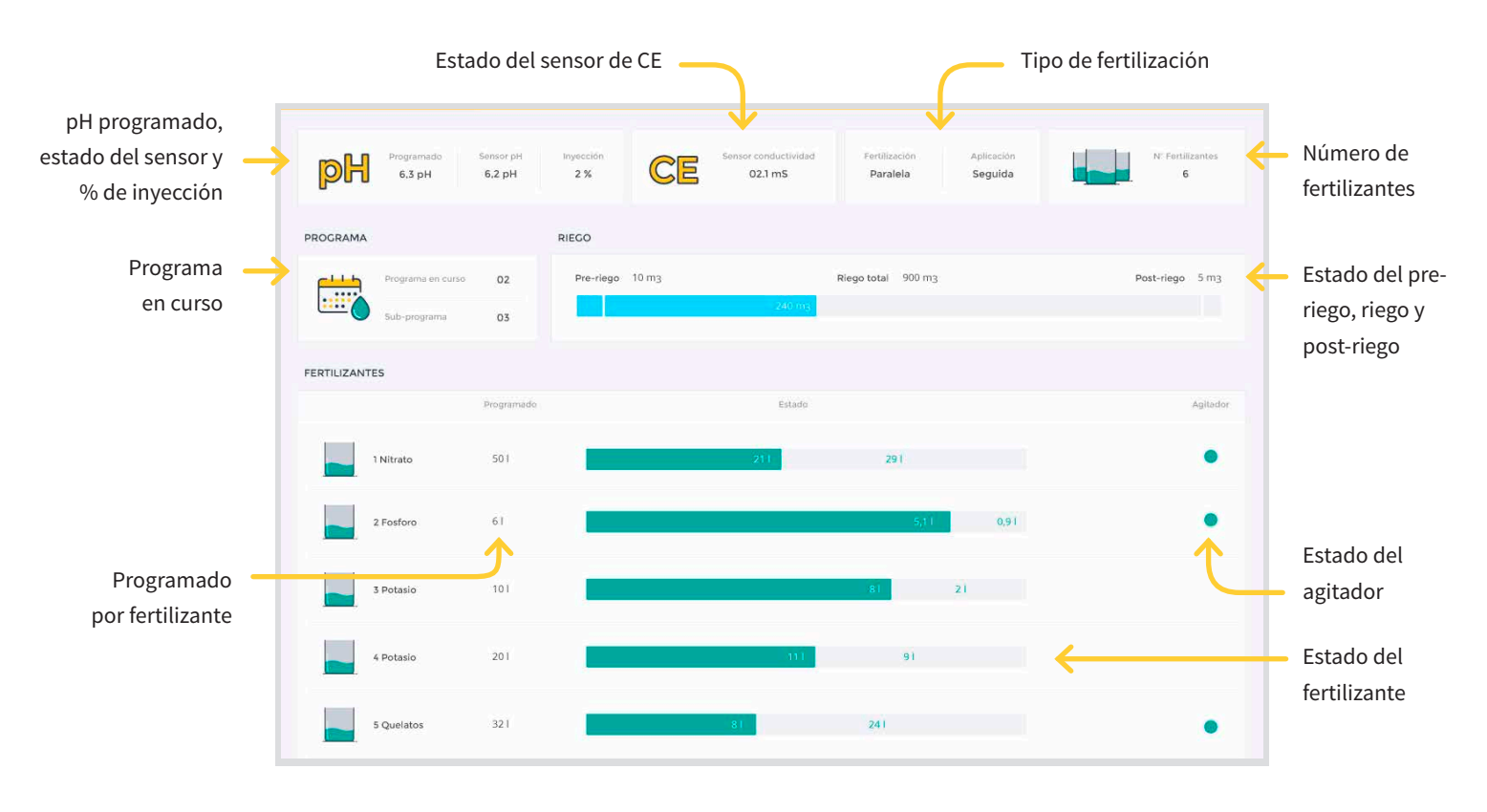

# **Filtros**

Información sobre el estado en que se encuentran los grupos de filtros definidos: si están limpiando, filtrando, en paro, en paro por avería o si no están activos. Se muestra cuánto falta para la próxima limpieza y el estado de la presión diferencial.

Posibilidad de realizar acciones manuales sobre un grupo de filtros desde esta misma pantalla.

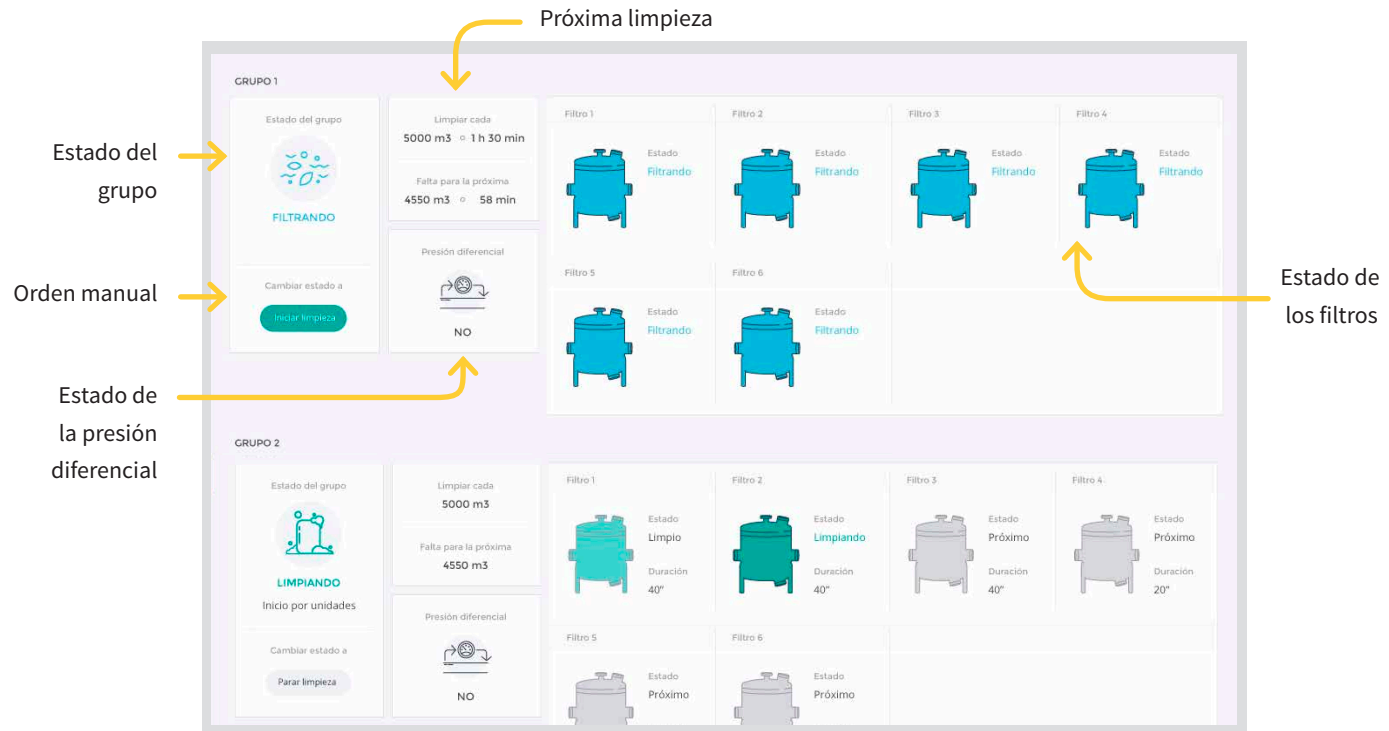

### Sensores

En una sola pantalla se visualiza el estado de todos los sensores digitales, analógicos y contadores. Posibilidad de filtrar la información por tipo de sensor.

Además, seleccionando el sensor aparece más información sobre él: a qué condicionantes está asignado, gráfica de su histórico y su registro de eventos y anomalías.

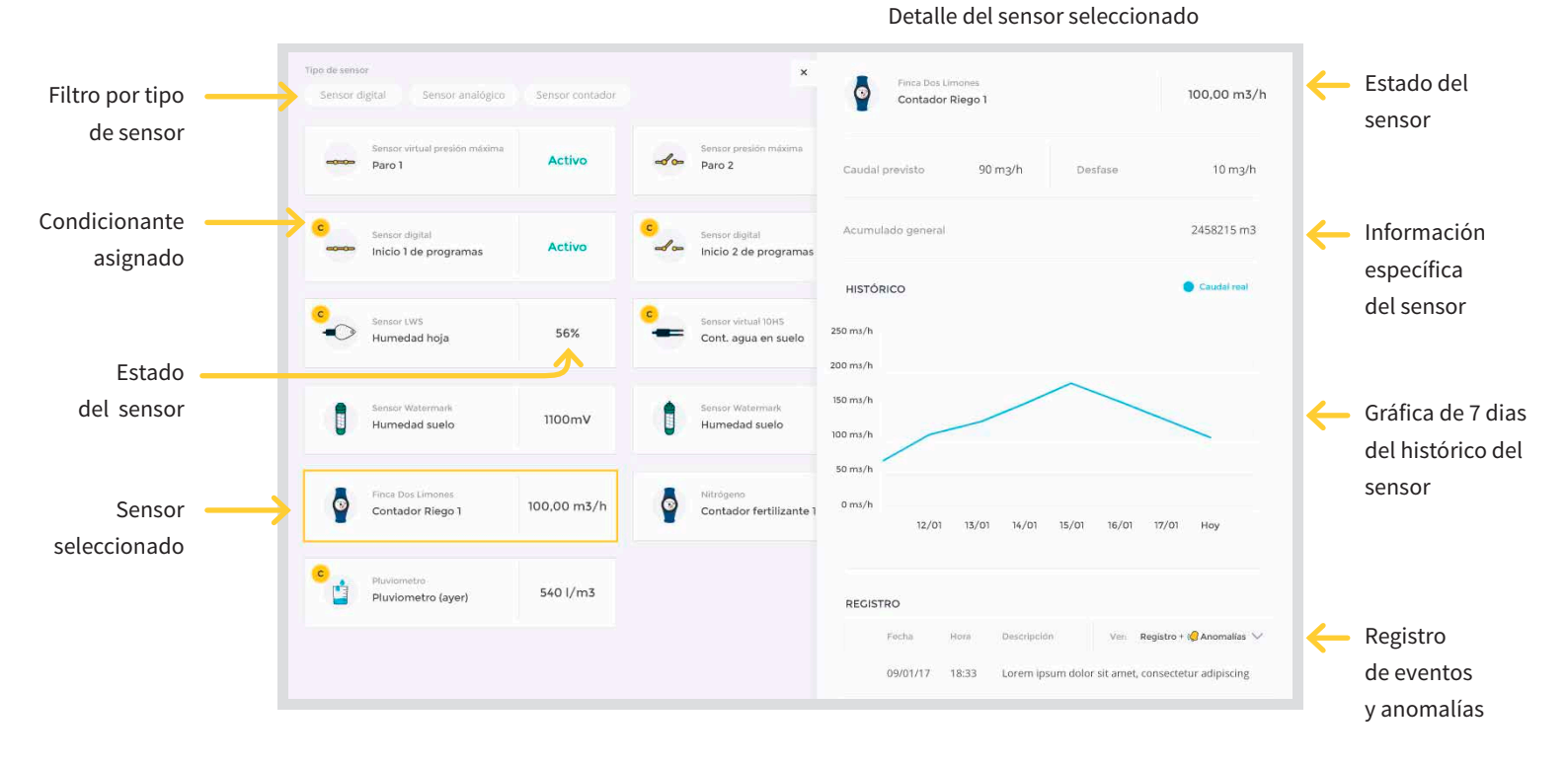

# **Condicionantes**

En este listado se muestra la información referente a los condicionantes definidos: su estado (activo o no), el tipo de sensor que utiliza, la referencia para que se active, la lectura actual de su sensor y, por supuesto, el programa al que afecta. Posibilidad de filtrar los condicionantes por tipo y estado.

|                 | Filtro po                                                                          | r tipo de co          | nuicionan | të y estado                         |                      |                 |                  |
|-----------------|------------------------------------------------------------------------------------|-----------------------|-----------|-------------------------------------|----------------------|-----------------|------------------|
|                 | Tipo de condicionanto                                                              |                       |           |                                     |                      |                 |                  |
|                 | CONDICIONANTES SENSORES DIGITALES                                                  |                       |           |                                     |                      |                 |                  |
|                 | CO1 Sensor digital<br>Avería general                                               | Programas<br>02       | No activo | ←                                   |                      |                 | Estado del       |
|                 | CO6 Sensor digital<br>Paro1                                                        | Programas<br>02       | No activo |                                     |                      |                 | condiciona       |
|                 | C45 Sensor digital.<br>Paro del motor 1                                            | Programas<br>04       | Activo    |                                     |                      |                 | Sensor asig      |
| ama al cual 🛛 🗕 |                                                                                    | <u></u>               |           |                                     | $\subset$            |                 | Referencia       |
| tá asignado     |                                                                                    | Programas             |           | Sensor analógico                    | Referencia           | Valor           | del sensor       |
|                 | Inicio al superar el sensor el valor programado                                    | 02                    | Activo    | 3 -                                 | 30 %                 | 55 %            | Valor del        |
|                 | Tipo de condicionante<br>Inicio al descender el sensor el valor programado         | Programas<br>01 02 04 | Activo    | Sensor analógico<br>Temperatura     | Referencia<br>+20 °C | Valor<br>+17 °C | sensor           |
| Tipo de 🛛 🗕     | Tipo de condicionanté<br>Inicio por integración del valor de un sensor             | Programas<br>O6       | Activo    | Sensor analógico<br>Radiación solar | Referencia<br>30 %   | Valor<br>34 %   |                  |
| ndicionante     | Tipo de condicionante<br>Modificar el riego por integración del valor de un sensor | Programas<br>01       | No activo | Sensor analógico<br>Temperatura     | Referencia<br>+20 °C | Valor<br>+17 °C |                  |
|                 |                                                                                    |                       |           |                                     |                      |                 | Agrónic Web · 13 |

### Módulos externos

Con el código de colores se aprecia rápidamente el estado en que se encuentran el "coordinador" y los módulos, si están comunicando o si tienen algún error. La información que se presenta varía en función del tipo de módulo externo seleccionado: en los módulos Monocable se muestra si las comunicaciones son correctas, en los módulos Agrónic Radio se muestra el estado de las comunicaciones, el nivel de pila y nivel de cobertura (RSSI) de la MAR y la EAR; en los módulos AgroBee se muestra el nivel de calidad de la señal y del RSSI y el nivel de la batería y el panel solar.

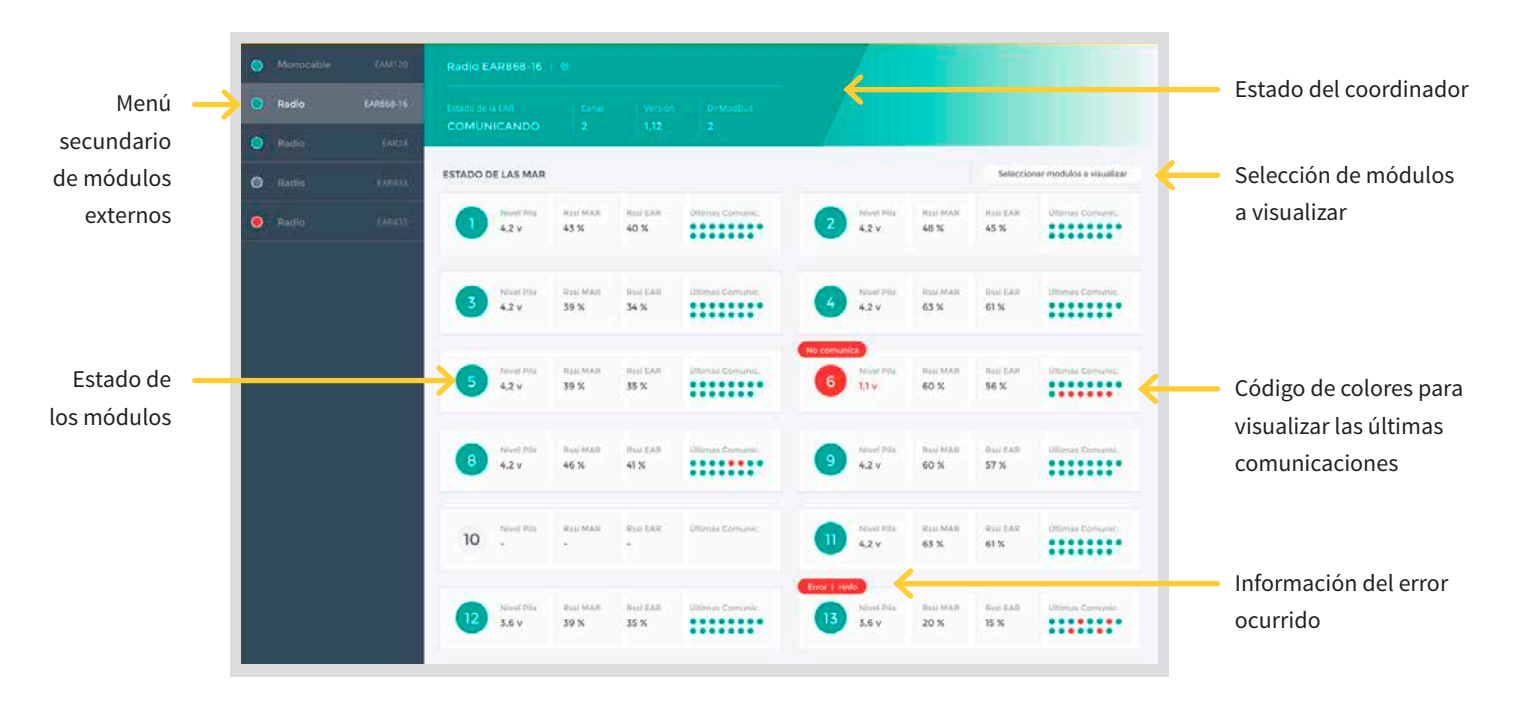

### **Pívots**

En este apartado se presenta información detallada de cómo está trabajando el pívot: estado en el que está, inicio y duración del riego, posición en la que se encuentra, velocidad de avance, precipitación, las áreas de riego y áreas exteriores definidas y, por supuesto, registro de todas sus actuaciones.

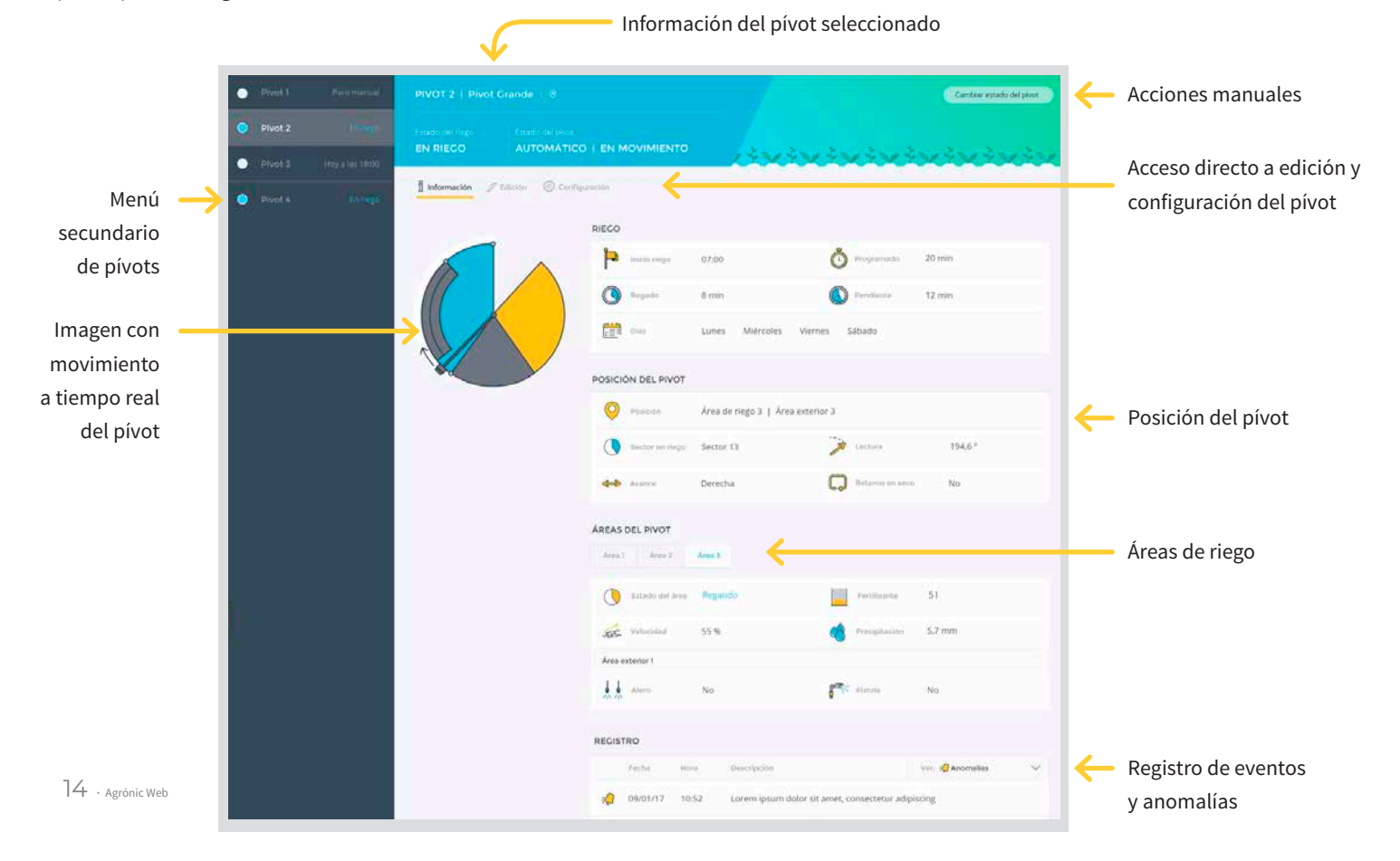

# Registro

Registro ilimitado para cuenta profesional (disponible próximamente), o de los últimos 7 días en cuenta básica, de las anomalías y eventos de programación, comunicación, limpieza de filtros y fertilización que se han dado en el equipo durante las fechas seleccionadas.

|             | Filtro por tipo de registro |                     |                                               |                    |  |  |  |  |  |
|-------------|-----------------------------|---------------------|-----------------------------------------------|--------------------|--|--|--|--|--|
| Selección — | Del Al                      | Tipo de re          | rgistro                                       | Programas<br>Todos |  |  |  |  |  |
| de fechas   | Focha                       | Hora Tipo           | Descripción                                   | 1                  |  |  |  |  |  |
|             | · 09/01/17                  | 18:33 Fertilización | Avería fertilizante sin control               |                    |  |  |  |  |  |
|             | 08/01/17                    | 10:52 Programación  | Programa 2 entra en curso                     |                    |  |  |  |  |  |
|             | 30/12/16                    | 10:52 Otros         | Sale de fuera de servicio                     |                    |  |  |  |  |  |
|             | 30/12/16                    | 10:52 Otros         | Corte eléctrico desde 30/12/16 10:50          |                    |  |  |  |  |  |
|             | 30/12/16                    | 10:52 Comunicación  | Comunicación PC usuario 1 inicio comunicación |                    |  |  |  |  |  |

# Historial

Historial ilimitado para cuenta profesional (disponible próximamente), o de los últimos 7 días en cuenta básica, de programas, sectores, filtros, sensores analógicos y contadores.

Puede limitarse la información a mostrar por fechas, día, semana o mes. Además, puede guardar copia de todos los historiales en formato excel.

| ī   |     |                  |             |             |       |           |        |         |             |           |                 |       |                      |          |             |              | E                 | portar historiat a Excet |
|-----|-----|------------------|-------------|-------------|-------|-----------|--------|---------|-------------|-----------|-----------------|-------|----------------------|----------|-------------|--------------|-------------------|--------------------------|
| lel | His | TORIAL           | Sectores    | Filtros San |       | ógicos Si |        | tadores | Sensores II | steorados |                 |       |                      |          |             | bi) ⊧        | aportar fugtorial | 4                        |
|     | Ag  | rupar por<br>Mes | Semana      | Dia Fechas  |       | Del       | 1/2017 | AI      | /01/2017    | Se        | ctores<br>Todos | ~     | Sumar colum<br>Sumar |          |             |              |                   | Sumatorio de             |
|     |     | Sector           | Tiempo      | Volumen     | FT    | F2        | F3     | F4      | 85          | F6        | F7              | F8    | Media pH             | Media CE | Caudal real | Caudai prev. | Desviación C.     | columnas                 |
|     |     | S 1              | 25 h 49 min | 0,00 mg     | 5 min | 18 min    | 22 min | 5 min   | 12 min      | 37 min    | 5 min           | 5 min | 33 pH                | 02,1 mS  | 33 pH       | 50,00 m3/h   | 02,1 mS           | Próximamen               |
|     |     | S 2              | 01 h 30 min | 0,00 mg     | 5 min | 18 min    | 22 min | 5 min   | 12 min      | 37 min    | 5 min           | 5 min | 10 pH                | 02,1 mS  | 10 pH       | 50,00 m3/h   | 02,1 mS           |                          |
|     |     | 53               | 25 h 49 min | 0,00 mg     | 5 min | 18 min    | 22 min | 5 min   | 12 min      | 37 min    | 5 min           | 5 min | 34 pH                | 02,1 mS  | 34 pH       | 50,00 m3/h   | 02,1 mS           |                          |
|     |     | 5.4              | 25 h 49 min | 0,00 mg     | 5 min | 18 min    | 22 min | 5 min   | 12 min      | 37 min    | 5 min           | 5 min | 35 pH                | 02,1 mS  | 35 pH       | 50,00 m3/h   | 02,1 m5           |                          |

# Acumulados

Información sobre datos de acumulados del equipo por sector y contador desde la fecha del último borrado.

| Menú de<br>acumulados | $\rightarrow$ | ACUMULAT<br>Sectores | Contadore    | 5                                      |        |        |         |        |         |         |        |        |             | Ĺ            | Horter acumskedos  | <u> </u> | Borrado de<br>acumulados |
|-----------------------|---------------|----------------------|--------------|----------------------------------------|--------|--------|---------|--------|---------|---------|--------|--------|-------------|--------------|--------------------|----------|--------------------------|
| Filtro por            | $\rightarrow$ | Sectores<br>Todos    | ~            | Acumulado desde<br>15/12/2015 10:25:22 |        |        |         |        |         |         |        |        |             |              |                    |          |                          |
| sectores              |               | Sector               | Tlempo       | Volumen                                | FI.    | F2     | F3      | F4     | F5      | F6      | F7     | FB     | Caudal real | Caudal prev. | Fecha de recepción |          |                          |
|                       |               | General              | 355 h 49 min | 3300,00 m3                             | 45 min | 78 min | 120 min | 45 min | 110 min | 220 min | 45 min | 45 min | 250,00 mg/h | 250,00 mg/h  | 29/01/2017 10:25   |          |                          |
|                       |               | S 1                  | 25 h 49 min  | 0,00 mg                                | 5 min  | 18 min | 22 min  | 5 min  | 12 min  | 37 min  | 5 min  | 5 min  | 50,00 m3/h  | 50,00 m3/h   | 29/01/2017 10:25   |          |                          |
|                       |               | S 2                  | 01 h 30 min  | 3300,00 m3                             | 5 min  | 18 min | 22 min  | 5 min  | 12 min  | 37 min  | 5 min  | 5 min  | 50,00 m3/h  | 50,00 m3/h   | 28/01/2017 22:30   |          |                          |
|                       |               | 53                   | 25 h 49 min  | 0,00 mg                                | 5 min  | 18 min | 22 min  | 5 min  | 12 min  | 37 min  | 5 min  | 5 min  | 50,00 m3/h  | 50,00 m3/h   | 29/01/2017 09:12   |          |                          |

### Precios

### Dar de alta el equipo en la nube

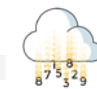

Para poder utilizar el Agrónic Web, deberá dar de alta el equipo en la nube. Almacenar un equipo en la nube tiene una cuota anual de 50€ por equipo (impuestos no incluidos). Existe un escalado de precios según cantidad de equipos dados de alta:

| Del 7º al 10º equipo dado de alta en la nube | 40€ / año por equipo          | A partir del 51º equipo dado de alta en la nube                     | 25€ / año por equipo          |  |
|----------------------------------------------|-------------------------------|---------------------------------------------------------------------|-------------------------------|--|
| Del 7º al 10º equipo dado de alta en la nube | 40€ / año por equipo          | A partir del 51º equipo dado de alta en la nube 25€ / año por equip |                               |  |
| (Precios 20                                  | )19 - Impuestos no incluidos) | (Precios 2                                                          | 019 - Impuestos no incluidos) |  |

Dar de alta un equipo en la nube le permite utilizar el Agrónic Web y el Agrónic APP indistintamente.

Tarjeta SIM

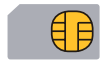

Si su equipo dispone de la opción "enlace GPRS" necesitará una tarjeta SIM M2M para poder conectar y enviar los datos del equipo a la nube. Puede utilizar una tarjeta propia o la tarjeta que le suministramos por defecto dentro del equipo, con la compra de la opción. Los precios de la tarjeta SIM M2M de Progrés son:

| Tarjeta SIM España 50 MB al mes   No SMS     | +35€ / año                     | Tarjeta SIM Resto de países 25 MB al mes   No SMS        | +55€ / año                  |
|----------------------------------------------|--------------------------------|----------------------------------------------------------|-----------------------------|
| Tarjeta SIM España 50 MB al mes   20 SMS/mes | +60€ / año                     | Tarjeta SIM Resto de países 25 MB al mes   20 SMS/me     | s +100€/año                 |
| (Precios 2                                   | 2019 - Impuestos no incluidos) | Consultar resto de países en app.progres.es (Precios 201 | ) - Impuestos no incluidos) |

### Cuenta profesional

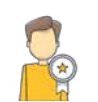

Si se decide por una cuenta profesional, todos sus equipos tendrán las prestaciones de la cuenta profesional. El tipo de cuenta se vincula al usuario: un usuario no puede tener una cuenta profesional para unos equipos y una cuenta básica para otros.

El precio de una cuenta profesional es de 20 €/año por equipo (impuestos no incluidos).

| Cuenta básica      | +0€ / año por equipo  |
|--------------------|-----------------------|
| Cuenta profesional | +20€ / año por equipo |

(Precios 2019 - Impuestos no incluidos)

#### Ejemplos de precios

Si utiliza un equipo con "tarjeta SIM Progrés" sin SMS, quiere dar de alta el equipo en la nube y quiere utilizar una cuenta básica, el precio será de 85€ anuales (impuestos no incluidos).

Si utiliza cuatro equipos con "tarjeta SIM Progrés" con SMS, quiere dar de alta los cuatro equipos en la nube y quiere utilizar una cuenta profesional, el precio será de 515€ anuales (impuestos no incluidos).

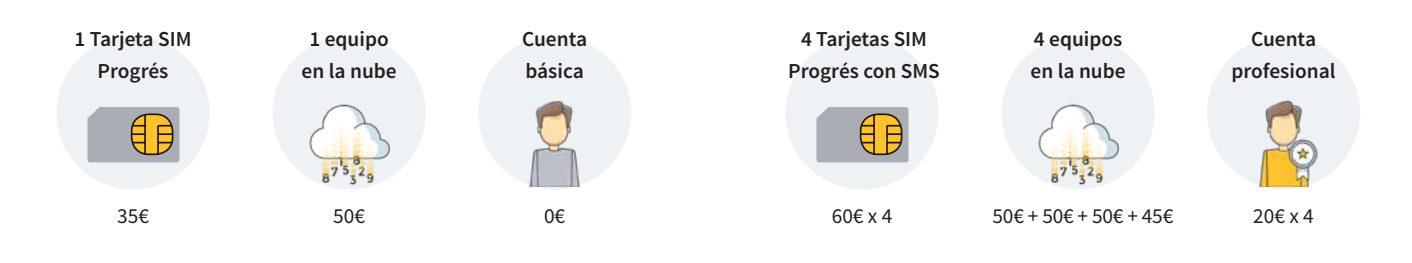

### Sistemes Electrònics Progrés, S.A.

Polígon Industrial, C/ de la Coma, 2 | 25243 El Palau d'Anglesola | Lleida | España Tel. 973 32 04 29 | info@progres.es | www.progres.es